## West Bend School District

# PaC Family Access

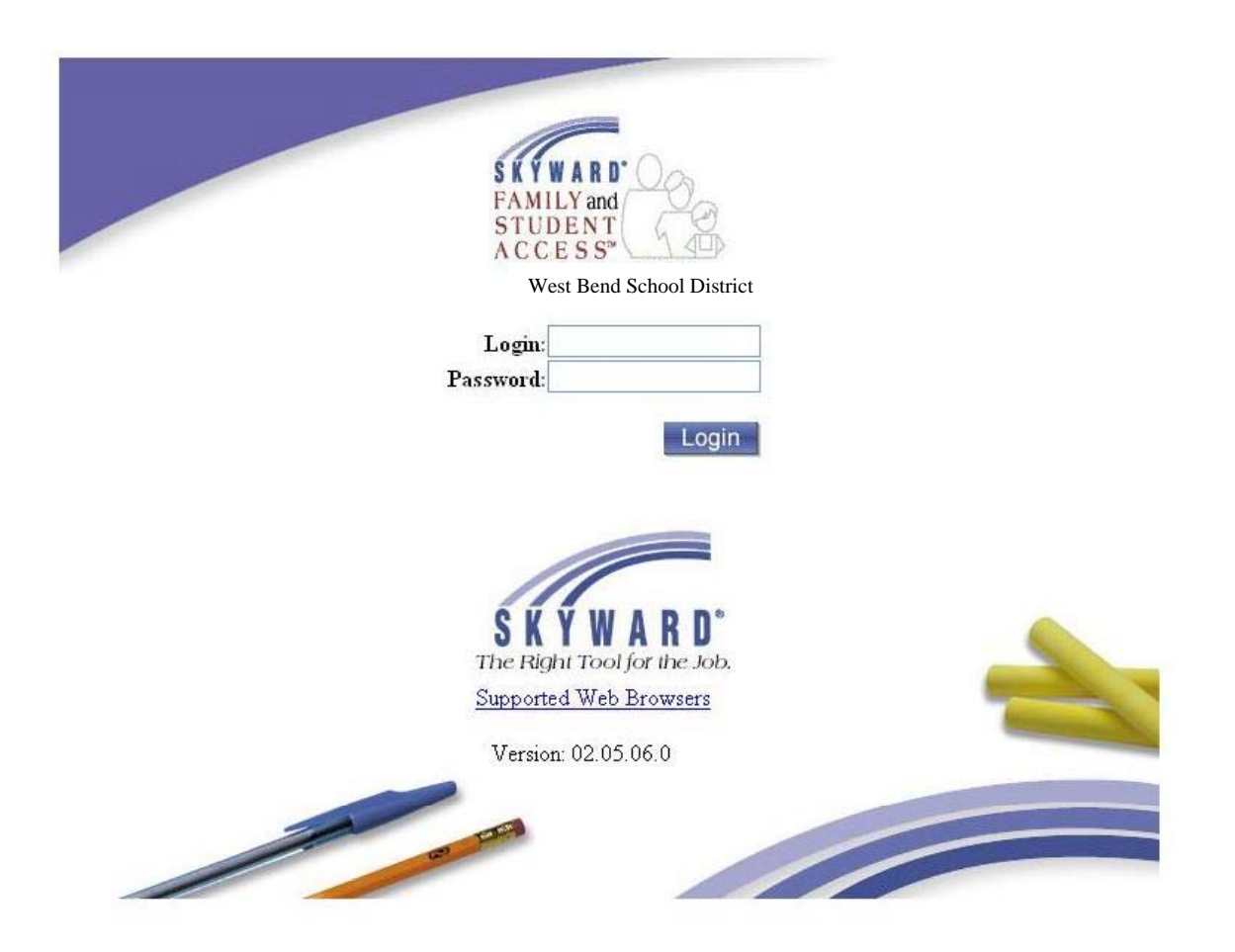

## User's Manual

## Chapter 1 Introduction to Family Access

#### **General Information**

| What is Family<br>Access?           | <ul> <li>Family Access is a web-based service that allows<br/>parents/guardians to view information on their students.</li> <li>Information available includes: <ul> <li>Attendance records</li> <li>Student schedules</li> <li>Student grades</li> <li>General student information</li> </ul> </li> </ul>                    |
|-------------------------------------|----------------------------------------------------------------------------------------------------|
| Information<br>Source &<br>Security | The information in Family Access is based on data in the<br>West Bend School District's Skyward Student Information<br>Management System. The data is 'real time', meaning that the<br>grades and other information change as the teachers add<br>assignments and grades to the system.                                       |
|                                     | Family Access is username and password protected.<br>PLEASE KEEP YOUR USERNAME AND PASSWORD<br>CONFIDENTIAL. <b>You can obtain your username and</b><br><b>password a parent or guardian may e-mail:</b><br><b>lloomans@west-bend.k12.wi.us</b> or call <b>262-335-8305</b> during<br>regular school hours (7:30AM – 4:00PM). |
| System<br>Requirements              | <ul> <li>Computer requirements for Family Access are:</li> <li>Windows® 98/NT/2000/XP</li> <li>Internet Explorer® 5.5 or higher</li> <li>Internet Service Provider (ISP) such as a dial-up or cable internet provider. Galena Park ISD does not provide internet access for home use.</li> </ul>                              |
| Assistance                          | If you have questions that are not answered in this guide, please<br>send an e-mail to <u>lloomans@west-bend.k12.wi.us</u> . Please<br>leave your question, child's name and your contact information.                                                                                                    |

### Chapter 2 Accessing Family Access

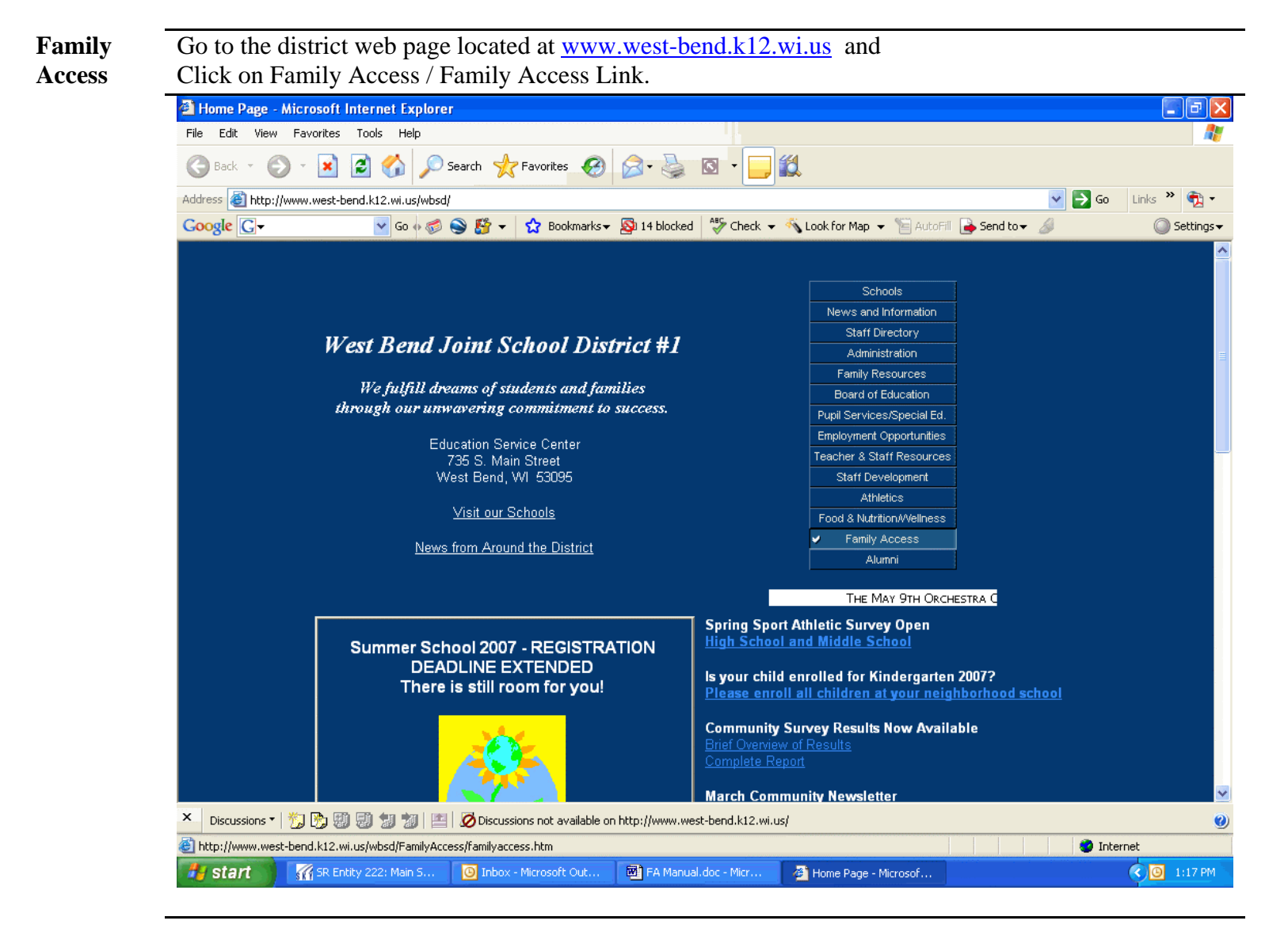

### Chapter 3 Getting Started

#### Logging In

| Username &<br>Password | A username and password are required to use Family Access.                                                                                                    |
|------------------------|----------------------------------------------------------------------------------------------------|
|                        |                                                                                                    |
| Log-In                 | Follow these steps to log-in to the system                                                                                                    |
|                        | 1. Open Internet Explorer                                                                                                    |
|                        | 2. Go to the West Bend School District's home page                                                                                                    |
|                        | ( <u>www.west-bend.k12.wi.us</u> )                                                                                                    |
|                        | 3. Click on Family Access                                                                                                    |
|                        | 4. Click on the Family Access Link                                                                                                    |
|                        | 5. Enter your unique username and password                                                                                                    |
|                        | 6. Click the Login button.                                                                                                    |
|                        |                                                                                                    |
|                        | FAMILY and Control of the second second seco |
|                        | SKYWARD<br>The Right Tool for the Job.<br>Supported Web Browsers<br>Version: 02.05.06.0                                                                                                    |
| Navigation             | Click on the area you want to view about your child from the menu on the                                                                                                    |
| Fields                 | left side of the screen.                                                                                                    |

## Chapter 4 Attendance

#### **Attendance Pages**

By Day

| Attendance | Attendance can be viewed in three ways: |
|------------|-----------------------------------------|
| Pages      | • Calendar                              |
|            | • By Day                                |
|            | • Totals                                |
|            |                                         |

**Calendar** The calendar page shows a Year to Date calendar where attendance activity has taken place. Click on a date to see details of that day.

| CESS C                                             |                       |                                           | ,                                         | - T                                   | ardy                      |                            |                             | - Exc                           | used                                      |                                         | _                                  | - U                        | nExcus                     | ed                               |                            | - 01                               | her                        |                                    |                                 |                                 |
|----------------------------------------------------|-----------------------|-------------------------------------------|-------------------------------------------|---------------------------------------|---------------------------|----------------------------|-----------------------------|---------------------------------|-------------------------------------------|-----------------------------------------|------------------------------------|----------------------------|----------------------------|----------------------------------|----------------------------|------------------------------------|----------------------------|------------------------------------|---------------------------------|---------------------------------|
| eral Information<br>ident Information<br>whitepole | ck on                 | any bl                                    | ue und                                    | erlined                               | ,<br>date (               | to see t                   | eriod                       | by per                          | iod at                                    | tendar                                  | nce fo                             | r that                     | day.                       |                                  |                            |                                    |                            |                                    |                                 |                                 |
| ssage Center                                       |                       |                                           | May 2                                     | 007                                   |                           |                            |                             |                                 | Ap                                        | oril 20                                 | 07                                 |                            |                            |                                  |                            | Ma                                 | rch 2                      | 007                                |                                 |                                 |
| endance Sa<br>techulo<br>tod Service               | an M                  | ton Tu<br>1                               | 2 We                                      | d Thu<br>3                            | <b>Fri</b>                | Sat<br>5                   | Sun<br>1                    | Mon<br>2                        | Tue<br>3                                  | Wed<br>4                                | Thu<br>5                           | Fri<br>6                   | Sat<br>7                   | Sun                              | Mon                        | Tue                                | Wed                        | Thu<br>1                           | Fri<br>2                        | Sat<br>3                        |
| alth Information 6                                 | 7                     | 8                                         | 9                                         | 10                                    | 11                        | 12                         | 8                           | 9                               | 10                                        | 11                                      | 12                                 | 13                         | 14                         | 4                                | 5                          | 6                                  | 7                          | 8                                  | 9                               | 10                              |
| <u>in History</u><br>13                            | 14                    | 4 15                                      | 16                                        | 17                                    | 18                        | 19                         | 15                          | 16                              | 17                                        | 18                                      | 19                                 | 20                         | 21                         | 11                               | 12                         | 13                                 | 14                         | 15                                 | 16                              | 17                              |
| 20                                                 | 2                     | 1 22                                      | 23                                        | 24                                    | 25                        | 26                         | 22                          | 23                              | 24                                        | 25                                      | 26                                 | 27                         | 28                         | 18                               | 19                         | 20                                 | 21                         | 22                                 | 23                              | 24                              |
| 27                                                 | 28                    | 8 29                                      | 30                                        | 31                                    |                           |                            | 29                          | <u>30</u>                       |                                           |                                         |                                    |                            |                            | 25                               | 26                         | 27                                 | 28                         | 29                                 | 30                              | 31                              |
|                                                    |                       |                                           |                                           |                                       |                           |                            |                             |                                 |                                           |                                         |                                    |                            |                            |                                  |                            |                                    |                            |                                    |                                 |                                 |
|                                                    |                       | Fe                                        | bruar                                     | / 2007                                | ,                         |                            |                             |                                 | Janu                                      | Jary 2                                  | 2007                               |                            |                            |                                  |                            | Dece                               | mber                       | 2006                               | 5                               |                                 |
| 5                                                  | in M                  | Fe<br>Ion Tu                              | bruar<br>ie We                            | / 2007<br>d_Thu                       | Fri                       | Sat                        | Sun                         | Mon                             | Janu<br>Tue                               | iary 3<br>Wed                           | 2007<br>Thu                        | Fri                        | Sat                        | Sun                              | Mon                        | Dece                               | wed                        | 2006<br>Thu                        | Fri                             | Sat                             |
| 5                                                  | an M                  | Fe<br>Ion Tu                              | bruar<br>ie We                            | / 2007<br>d Thu<br>1                  | Fri<br>2                  | Sat<br>3                   | Sun                         | Mon<br>1                        | Janu<br>Tue<br>2                          | Wed<br>3                                | 2007<br>Thu<br>4                   | Fri<br>5                   | Sat<br>6                   | Sun                              | Mon                        | Dece                               | Wed                        | 2006<br>Thu                        | Fri<br>1                        | Sat<br>2                        |
| 5                                                  | an M                  | Fe<br>Ion Tu<br>6                         | bruan<br>ie We<br>7                       | 7 2007<br>d Thu<br>1<br>8             | <b>Fri</b><br>2<br>9      | Sat<br>3                   | Sun<br>7                    | Mon<br>1<br>8                   | Janu<br>Tue<br>2<br>9                     | tary 1<br>Wed<br>3                      | 2007<br>Thu<br>4                   | <b>Fri</b><br>5            | <b>Sat</b><br>6            | Sun<br>3                         | Mon<br>4                   | Dece<br>Tue                        | Wed<br>6                   | 2006<br>Thu<br>7                   | Fri<br>1<br>8                   | Sat<br>2<br>9                   |
| 5<br>4<br>11                                       | in M<br>5             | Fe<br>Ion Tu<br>6<br>2 13                 | bruan<br>ie We<br>7<br>14                 | 7 2007<br>d Thu<br>1<br>8<br>15       | <b>Fri</b><br>2<br>9      | Sat<br>3<br>10<br>17       | <b>Sun</b><br>7<br>14       | Mon<br>1<br>8<br>15             | <b>Janu</b><br><b>Tue</b><br>2<br>9<br>16 | Jary 2<br>Wed<br>3<br>10<br>17          | 2007<br>Thu<br>4<br>11             | Fri<br>5<br>12<br>19       | Sat<br>6<br>13<br>20       | <b>Sun</b><br>3                  | Mon<br>4                   | Dece<br>Tue<br>5                   | Wed<br>6                   | 2006<br>Thu<br>7<br>14             | Fri<br>1<br>8<br>15             | 5at<br>2<br>9                   |
| 5<br>4<br>11                                       | an M<br>5<br>12       | Fe<br>Ion Tr<br>6<br>2 13<br>9 20         | bruan<br>e We<br>7<br>14<br>21            | 2007<br>d Thu<br>1<br>8<br>15<br>22   | Fri<br>2<br>9<br>16<br>23 | Sat<br>3<br>10<br>17<br>24 | <b>Sun</b><br>7<br>14<br>21 | Mon<br>1<br>8<br>15<br>22       | Janu<br>2<br>9<br>16<br>23                | <b>Wed</b><br>3<br>10<br>17<br>24       | 2007<br>Thu<br>4<br>11<br>18<br>25 | Fri<br>5<br>12<br>19<br>26 | Sat<br>6<br>13<br>20<br>27 | Sun<br>3<br>10                   | Mon<br>4<br>11             | Dece<br>Tue<br>5<br>12<br>19       | Wed<br>6<br>13<br>20       | 2006<br>Thu<br>7<br>14<br>21       | Fri<br>1<br>8<br>15<br>22       | 5at<br>2<br>9<br>16<br>23       |
| <b>8</b><br>4<br>11<br>18                          | an M<br>5<br>13<br>13 | Fe<br>Ion Ti<br>6<br>2 13<br>9 20<br>6 27 | bruar<br>e We<br>7<br>14<br>21<br>28      | 2007<br>d Thu<br>1<br>8<br>15<br>22   | Fri<br>2<br>9<br>16<br>23 | Sat<br>3<br>10<br>17<br>24 | Sun<br>7<br>14<br>21<br>28  | Mon<br>1<br>8<br>15<br>22<br>29 | Janu<br>2<br>9<br>16<br>23<br>30          | 10<br>10<br>24<br>31                    | 2007<br>Thu<br>4<br>11<br>18<br>25 | Fri<br>5<br>12<br>19<br>26 | Sat<br>6<br>13<br>20<br>27 | Sun<br>3<br>10<br>17<br>24       | Mon<br>4<br>11<br>18<br>25 | Dece<br>Tue<br>5<br>12<br>19<br>26 | Wed<br>6<br>13<br>20<br>27 | 2000<br>Thu<br>7<br>14<br>21<br>20 | Fri<br>1<br>8<br>15<br>22<br>29 | Sat<br>2<br>9<br>16<br>23<br>30 |
| 5<br>4<br>11<br>18<br>25                           | un M<br>5<br>11<br>12 | Fe<br>Ion Tu<br>6<br>2 13<br>9 20<br>6 27 | bruar<br><b>We</b><br>7<br>14<br>21<br>28 | / 2007<br>d Thu<br>1<br>8<br>15<br>22 | Fri<br>2<br>9<br>16<br>23 | Sat<br>3<br>10<br>17<br>24 | 5un<br>7<br>14<br>21<br>28  | Mon<br>1<br>8<br>15<br>22<br>29 | Janu<br>Tue<br>2<br>9<br>16<br>23<br>30   | <b>Wed</b><br>3<br>10<br>17<br>24<br>31 | 2007<br>Thu<br>4<br>11<br>18<br>25 | Fri<br>5<br>12<br>19<br>26 | Sat<br>6<br>13<br>20<br>27 | Sun<br>3<br>10<br>17<br>24<br>31 | Mon<br>4<br>11<br>18<br>25 | Dece<br>Tue<br>5<br>12<br>19<br>26 | Wed<br>6<br>13<br>20<br>27 | 2006<br>Thu<br>7<br>14<br>21<br>20 | Fri<br>1<br>8<br>15<br>22<br>29 | Sat<br>2<br>9<br>16<br>23<br>30 |

|        | place. The numbered columns are class periods. Click on a date to see                                                                                                    |
|--------|----------------------------------------------------------------------------------------------------|
|        | details.                                                                                                    |
| Term   | This page shows attendance totals for each grading term by days and                                                                                                    |
| Totals | periods.                                                                                                    |
|        | <ul> <li>Totals by Days – total of days your child had an excused,<br/>unexcused, tardy of other.</li> <li>Totals by Periods – totals the number of class periods your</li> </ul> |
|        | child had an excused, unexcused, tardy or other.                                                                                                    |

## Chapter 5 Schedules

#### **Schedule Pages**

| Schedule<br>Pages | There are two                                                      | o ways to           | view              | your child           | ild       | 's schedu        | ıle       | edule in :         | tha     | ourr      | ont     |  |
|-------------------|--------------------------------------------------------------------|---------------------|-------------------|----------------------|-----------|------------------|-----------|--------------------|---------|-----------|---------|--|
| I ages            | semester                                                           |                     |                   |                      |           |                  |           |                    |         |           |         |  |
|                   | Selli<br>Cum                                                       | csici.              |                   |                      | ahi       | Id'a our         | <b>~n</b> | t cohodul          | o f     | or th     | antira  |  |
|                   | • Current rear – snows you child s current schedule for the entire |                     |                   |                      |           |                  |           |                    |         |           |         |  |
|                   | yea                                                                | r (all sen          | nester            | s).                  |           |                  |           |                    |         |           |         |  |
|                   |                                                                    |                     |                   |                      |           |                  |           |                    |         |           |         |  |
|                   | https://skyward.west-ben                                           | d.k12.wi.us - Skywa | ard Family Ac     | cess - Microsoft Inf | ternet    | Explorer         |           |                    |         | Duint     |         |  |
|                   |                                                                    | student             |                   | s M school s         | Silver Di |                  |           |                    |         |           | ····    |  |
|                   | FAMILY<br>ACCESS                                                   | Schedule Cu         | rrent Term        | Current Year - A     | All Ter   | ms               |           |                    |         |           |         |  |
|                   | General Information                                                | Perio               | od Class          | Description          | Tern      | n Time           | Days      | s Teacher          | Room    | Credits   |         |  |
|                   | Student Information                                                | 0                   | 7CCLA /01         | HOUSE 7C             | YR        | 09:02pm-09:47pm  | 12        |                    | 401     | 0.000     |         |  |
|                   | Gradebook<br>Message Center                                        | 2                   | MA7C1 /01         | C3 MATH 7C           | YR        | 08:50am-09:34am  | 12        | Mrs Hauser         | 306     | 0.000     |         |  |
|                   | Attendance<br>Schedule                                             | 3                   | SCI7C /02         | SCIENCE 7-C          | YR        | 09:37am-10:22am  | 12        | Mrs O'Leary Miller | 305     | 0.000     |         |  |
|                   | Food Service                                                       | 4                   | <u>SOC7C /03</u>  | SOC STUDIES 7-C      | YR        | 10:25am-11:09am  | 12        | Mrs Baumgartner    | 307     | 0.000     |         |  |
|                   | Activities<br>Health Information                                   | 5                   | CHOR7 /01         | CHORUS 7TH           | YR        | 11:09am-11:53am  | 2         | Mrs Dowman-Zahn    | 405     | 0.000     |         |  |
|                   | Login History                                                      | 5                   | <u>H/T 7 /01</u>  | HOUSETIME 7TH        | YR        | 11:09am-11:53am  | 1         |                    | CAFE    | 0.000     |         |  |
|                   |                                                                    | 7                   | REATC /02         | READING 7C           | YR        | 12:40nm-01:24nm  | 12        | Mr Gunderson       | 308     | 0.000     |         |  |
|                   |                                                                    | 8                   | FRE 7 /02         | FRENCH I 7TH         | YR        | 01:27pm-02:11pm  | 1         | Mr Barany          | 204     | 0.000     |         |  |
|                   |                                                                    | 8                   | <u>P/E 7 /04</u>  | PHY ED 7TH           | YR        | 01:27pm-02:11pm  | 2         | Mr Liebetrau       | GYM     | 0.000     |         |  |
|                   |                                                                    | 8                   | <u>P/E 7 /04</u>  | PHY ED 7TH           | YR        | 01:27pm-02:11pm  | 2         | Mrs Spies          | GYM     | 0.000     |         |  |
|                   |                                                                    | 9                   | L/A7C /04         | LANG ARTS 7C         | YR        | 02:16pm-03:00pm  | 12        | Mr Gunderson       | 308     | 0.000     |         |  |
|                   |                                                                    | 10                  | HRM7C /02         | HOMEROOM             | YR        |                  | 12        | Mrs Hauser         | 308     | 0.000     |         |  |
|                   |                                                                    |                     | 1101701702        | 1000 E 1000 11       | 111       |                  |           |                    |         |           |         |  |
|                   |                                                                    |                     |                   |                      |           |                  |           |                    |         |           |         |  |
|                   |                                                                    |                     |                   |                      |           |                  |           |                    |         |           |         |  |
|                   |                                                                    |                     |                   |                      |           |                  |           |                    |         |           |         |  |
|                   |                                                                    |                     |                   |                      |           |                  |           |                    |         |           |         |  |
|                   |                                                                    |                     |                   |                      |           |                  |           |                    |         |           |         |  |
|                   |                                                                    |                     |                   |                      |           |                  |           |                    |         |           |         |  |
|                   |                                                                    |                     |                   |                      |           |                  |           |                    |         |           |         |  |
|                   |                                                                    |                     |                   |                      |           |                  |           |                    |         |           |         |  |
|                   | E Done                                                             |                     |                   |                      |           |                  |           |                    | ä       | 🥑 Interne |         |  |
| <b></b>           | SR Entity                                                          | 000: Main S 🕘 In    | box - Microsoft C | ut 🛛 🖉 FA Manua      | l.doc - I | Micr 🚳 Skyward i | Family    | Acce 🏼 🎒 https://s | skyward | west      | 4:10 PM |  |
| Schedule          | Information f                                                      | ound in t           | the scl           | nedules.             |           |                  |           |                    |         |           |         |  |
| Information       | • Clas                                                             | s name              |                   |                      |           |                  |           |                    |         |           |         |  |
|                   | • Len                                                              | gth of the          | e class           | 5                    |           |                  |           |                    |         |           |         |  |
|                   | • Clas                                                             | s period            |                   |                      |           |                  |           |                    |         |           |         |  |
|                   | • Dav                                                              | and time            | ,                 |                      |           |                  |           |                    |         |           |         |  |
|                   | • Toy                                                              | and this            |                   |                      |           |                  |           |                    |         |           |         |  |
|                   | • Tea                                                              |                     |                   |                      |           |                  |           |                    |         |           |         |  |
|                   | • Roo                                                              | m numbe             | er                |                      |           |                  |           |                    |         |           |         |  |
|                   | • Crea                                                             | lits earne          | ed                |                      |           |                  |           |                    |         |           |         |  |
|                   | If a teacher's                                                     | s name is           | unde              | rlined in            | ı b       | <i>lue</i> you n | na        | y click of         | n tl    | ne        |         |  |
|                   | teacher's na                                                       | me to ser           | nd an             | e-mail to            | o tł      | nat teache       | er.       | -                  |         |           |         |  |

## Chapter 6 Grading

#### **Grading Pages**

| Grading<br>Page                                | This page lists th<br>grades for each a                                     | ne clas<br>gradir                                                     | ses your<br>1g period              | child is currently e<br>l year to date.                                            | enrolled                     | , the teachers                                    | s' nam              | es, a        | and       | the                   |  |  |  |  |
|------------------------------------------------|-----------------------------------------------------------------------------|-----------------------------------------------------------------------|------------------------------------|------------------------------------------------------------------------------------|------------------------------|---------------------------------------------------|---------------------|--------------|-----------|-----------------------|--|--|--|--|
|                                                | https://skyward.west-ben                                                    | d                                                                     | is - Skyward Far                   | mily Access - Microsoft Internet Exp                                               | olorer                       |                                                   |                     |              |           |                       |  |  |  |  |
|                                                |                                                                             | Student                                                               |                                    | School Silverbrook                                                                 | Middle School                | ~                                                 | Account Info        | Pr           | int       | Logout                |  |  |  |  |
|                                                |                                                                             |                                                                       | •<br>• • • • • • •                 |                                                                                    |                              |                                                   |                     |              |           |                       |  |  |  |  |
|                                                | FAMILY                                                                      | Gradebook Progress Report Missing Assignments GPA/Class Rank Comments |                                    |                                                                                    |                              |                                                   |                     |              |           |                       |  |  |  |  |
|                                                | ACCESS C                                                                    | · · · · · · · · · ·                                                   | L Classes for                      |                                                                                    |                              |                                                   |                     |              |           |                       |  |  |  |  |
|                                                | General Information                                                         | Prev                                                                  | SEM 2/QUARTI                       | ER 4 (03/27/07-06/07/07)                                                           | CI                           | lick on the un                                    | denlined            | d Term       | grade     |                       |  |  |  |  |
|                                                | <u>Gradebook</u>                                                            | Period                                                                | Class                              | Description                                                                        | Term                         | Teacher                                           | niments that        | make t       | na<br>na  | n4                    |  |  |  |  |
|                                                | Message Center<br>Attendance                                                | 1                                                                     | E/L 7/04_                          | FAMILY LIVING 7TH                                                                  | T4                           | MRS REITER                                        | 4-                  | -4x=         | 40        | <u>A-</u>             |  |  |  |  |
|                                                | Schedule                                                                    | 10                                                                    | SPE7C/02                           | SPELLING 7-C                                                                       | YR                           | Mr. Gunderson                                     | <u>B+</u>           | <u>A-</u>    | <u>A-</u> | <u>A-</u>             |  |  |  |  |
|                                                | Food Service<br>Activities                                                  | 2                                                                     | MA7C1/01                           | C3 MATH 7C                                                                         | YR                           | Mrs Hauser                                        | <u>B+</u>           | <u>B+</u>    | A         | <u>C+</u>             |  |  |  |  |
|                                                | Health Information                                                          | 3                                                                     | <u>SCI/C/U2</u>                    | SOLINCE 7-C                                                                        | YR<br>VP                     | Mrs O'Leary Miller<br>Mrs Baumgarther             | <u>A+</u><br>A+     | A            | <u>A-</u> | <u>B+</u><br>A-       |  |  |  |  |
|                                                | Login History                                                               | 5                                                                     | CHOR7/01                           | CHORUS 7TH                                                                         | YR                           | Mrs Dowman-Zahn                                   | A-                  | B+           | Ā         | B+                    |  |  |  |  |
|                                                |                                                                             | 7                                                                     | REA7C/02                           | READING 7C                                                                         | YR                           | Mr Gunderson                                      | A                   | A            | <u>A-</u> | <u>A+</u>             |  |  |  |  |
|                                                |                                                                             | 8                                                                     | FRE 7/02                           | FRENCH I 7TH                                                                       | YR                           | <u>Mr Barany</u>                                  | Δ                   | <u>A+</u>    | <u>A+</u> | <u>A+</u>             |  |  |  |  |
|                                                |                                                                             | 8                                                                     | P/E 7/04                           | PHYSICAL EDUCATION 7                                                               | YR                           | Mrs Spies<br>Mr. Cupderson                        | A                   | A            | <u>A+</u> | <u>A+</u>             |  |  |  |  |
|                                                |                                                                             | y                                                                     | L/A/C/U4_                          | LANGUAGE ARTS /C                                                                   | YR                           | Mr Gunderson                                      | A                   | <u>A+</u>    | <u>A+</u> | <u>A+</u>             |  |  |  |  |
|                                                | 🗿 Done                                                                      | 000: Main S                                                           | . 💽 Inbox - Mid                    | zrosoft Out 🛛 🗃 FA Manual.doc - Micr                                               | 🕼 🖉 Skywa                    | rd Family Acce                                    | tps://skyward.v     | 🔮 Inte       | rnet      |                       |  |  |  |  |
| Grading<br>Terms<br>Current<br>Grading<br>Term | Each column repr<br>letter grade or the<br>During the curren<br>that class. | resents<br>Speci<br>It grad                                           | a gradin<br>ific Term<br>ing perio | g term ( <b>Q1, Q2, Q3</b> , ( <b>Q1</b> ) to view graded<br>d, click on this icon | <b>, Q4</b> ). C<br>d work f | lick on the <b>B</b> or student.<br>View assignme | old (A,<br>ents and | <b>B</b> , d | C, I      | <b>), F)</b><br>5 for |  |  |  |  |
| Missing<br>Assign-<br>ments                    | Click on this tab t                                                         | to viev                                                               | v missing                          | assignments for eac                                                                | ch class.                    |                                                   |                     |              |           |                       |  |  |  |  |
| Comments<br>Questions                          | Click on this tab t<br>You can click on                                     | to viev<br>a teac                                                     | v comme<br>her's nan               | nts from teachers abo<br>ne when it is <i>underli</i>                              | out your<br>ined in b        | child.<br>child to send th                        | hat teac            | cher         | an e      | e-mail.               |  |  |  |  |